```
Installation Egide
```

# **Egide Scanner**

#### сору

apt update
apt install gnupg

#### сору

```
echo "deb http://stable.repository.esia-sa.com/esia bullseye
contrib non-free" >> /etc/apt/sources.list
wget -0- "http://stable.repository.esia-sa.com/esia/gnupg.key" |
apt-key add -
```

### сору

```
apt update
apt install snmpd -y
apt install gesa-base -y
apt install gesa-web-interface -y
apt install gesa-egide-base -y
```

## Ajouter le numéro de série

Il faut éditer le fichier /etc/gesa/sn

сору

echo "<ton SN>" > /etc/gesa/sn

## **Configurer SNMP**

Ensuite, il faut aller éditer le fichier de configuration :

сору

nano /etc/snmp/snmpd.conf

Il faut ensuite configurer la communauté SNMP en ajoutant la ligne suivante:

сору

rocommunity public localhost

Sauvegardez le fichier avec ctrl+o et ctrl+x pour quitter.

## **Redémarrer les services**

#### сору

```
/etc/init.d/snmpd restart
/etc/init.d/ecatp-client restart
```

Votre Unity est maintenant active et doit remonter dans votre interface comme une Unity classique, vous pouvez vous rendre au tuto suivant.

## Esia mercury avec Egide

#### сору

apt update apt **install** gnupg

#### сору

```
echo "deb http://stable.repository.esia-sa.com/esia bullseye
contrib non-free" >> /etc/apt/sources.list
wget -0- "http://stable.repository.esia-sa.com/esia/gnupg.key" |
apt-key add -
```

### сору

```
echo "deb http://egide.repository.esia-sa.com/egide bullseye
contrib non-free" >> /etc/apt/sources.list
wget -0- "http://egide.repository.esia-sa.com/egide/gnupg.key" |
apt-key add -
```

#### сору

```
apt update
apt install esia-enterprise-base esia-db-plugins-gesa esia-ecatp-
server
apt install esia-webp-egidescan esia-webp-inventory
```

apt **install** esia-egide-cve-all

## VM Egide scanner sous VMWare

Si vous utilisez VMWare, il se peut que les scans Egide ne détectent pas de noeuds (y compris dans le même VLAN). Ceci est du à l'utilisation de containers et des drivers réseaux macvlan qui requiert que la VM utilise des adresses macs différentes de celle de l'interface réseau (VMWare).

Vous pouvez dans VMWare vérifier les options suivantes :

- Le mode Promiscuous est actif
- L'option Forged Transmits est configuré sur 'Accept'

From: http://10.8.0.12/ - **Esia Wiki** 

Permanent link: http://10.8.0.12/advanced/install\_unityegide

Last update: 2024/04/09 10:09

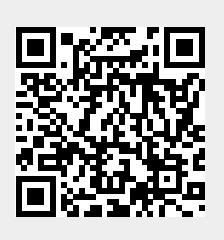